# ÜGYFÉLKAPU & **INTÉZMÉNYI REGISZTRÁCIÓ**

Erasmus+ stratégiai pályázatíró szeminárium

partnerségek

Szakképzés és Felnőtt tanulás

2017.01.17.

### ÜGYFÉLKAPU - EU LOGIN (ECAS)

• EU Login (ECAS) → Participant Portál → PIC kód → pályázat benyújtás

• EU Login - regisztráció:

https://webgate.ec.europa.eu/cas/eim/external/register.cgi

 Javasoljuk, hogy a Participant Portal EU Login regisztrációjánál egy intézményi e-mail címet adjon meg, melyhez minden érintett munkatárs hozzáférhet!

| EU Log | jin<br>. many EU services                                                                                           |
|--------|----------------------------------------------------------------------------------------------------|
|        | Fiók létrehozása                                                                                                    |
|        | Súgó kúlső felhasználók számára<br>Keresztnév                                                                       |
|        | Vezetéknév                                                                                                    |
|        | E-mail cim                                                                                                    |
|        | E-mail cim megerősítése                                                                                             |
|        | E-mail nyelve                                                                                                    |
|        | magyar (hu)                                                                                                    |
|        | Kérjuk, írja be a képen látható biztonsági kódot.                                                                   |
|        | Ennek a négyzetnek a bejelölésével elizmeri,<br>hogy elolvasta és megértette az <u>adatvédelmi</u><br>miliatkozatot |
|        | Flók létrehozása                                                                                                    |

#### Figyelem!

Fick letrehozasa

Belépés

A jelszavát másfél órán belül meg kell adnia az e-mailben kapott link segítségével, különben a jelszó érvényét veszti.

Ebben az esetben újra meg kell adnia felhasználónevét és meg kell erősítenie az igénylést.

### ÜGYFÉLKAPU - EU LOGIN (ECAS)

o EU Login - belépés:

https://webgate.ec.europa.eu/cas/login

 Fontos változás, hogy korábban felhasználó név helyett most már csak e-mail cím és jelszó megadásával tudnak belépni az EU login felületre!

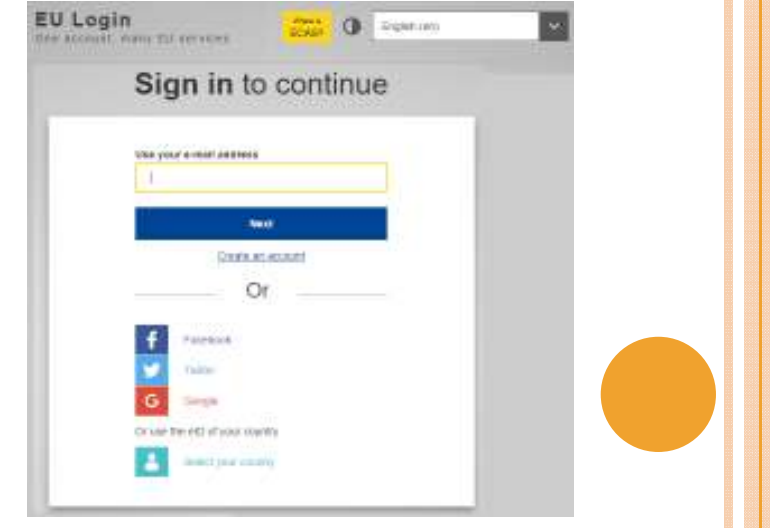

### ÜGYFÉLKAPU - EU LOGIN (ECAS)

o Elfelejtett e-mail cím → Tempus Közalapítvány

o Elfelejtett jelszó → EU Login

o EU Login kézikönyv

A folytatáshoz jelentkezzen be

### **INTÉZMÉNYI REGISZTRÁCIÓ - PARTICIPANT PORTÁL**

 Az Erasmus+ 2020-ig tartó programjában az intézménynek kizárólag 1 PIC kódot kell használnia!

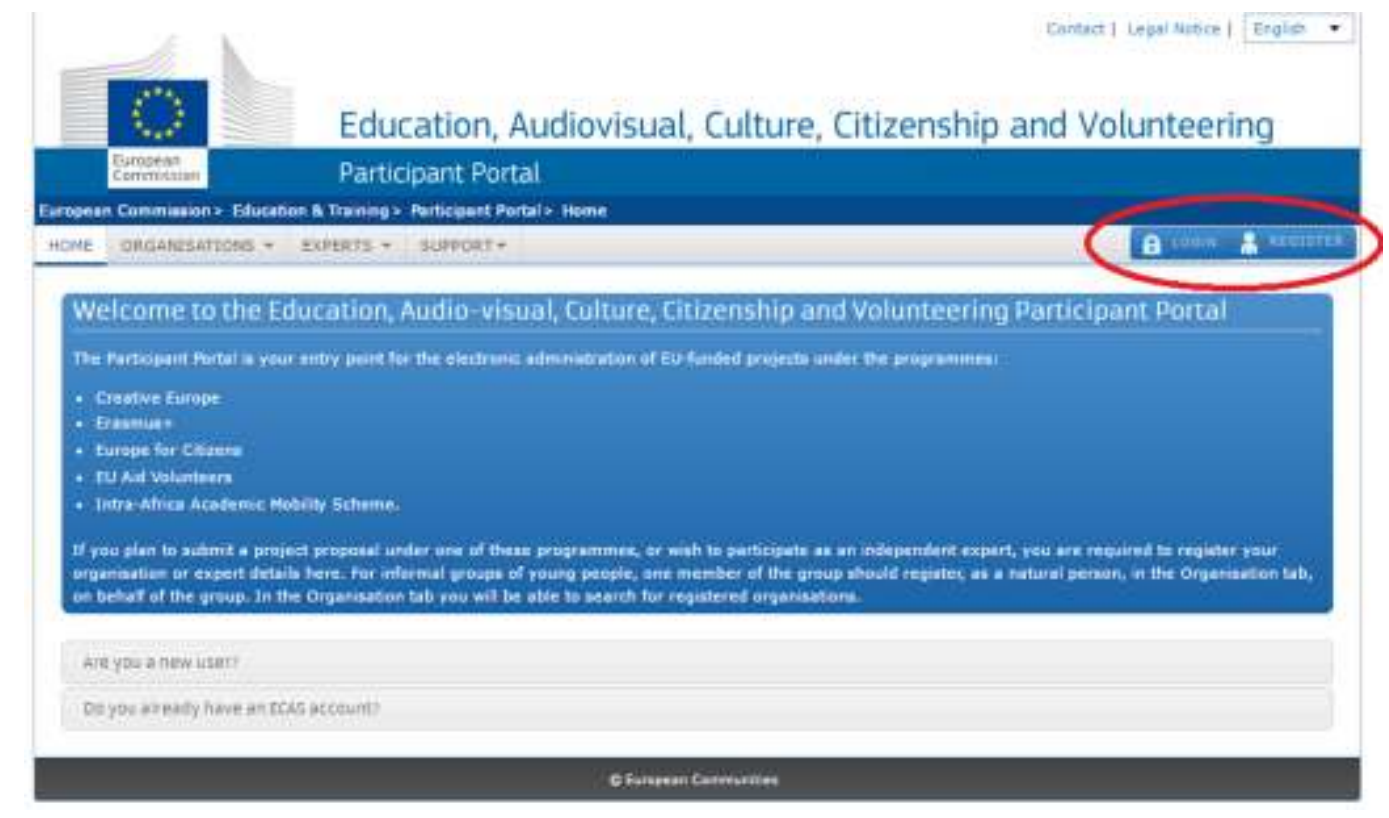

• <u>http://ec.europa.eu/education/participants/portal/desktop/en/ho</u> <u>me.html</u>

# ÚJ PIC KÓD LÉTREHOZÁSA

|                                                                                                    |                                                                                                    | Contact   Legal Notice   English                                                                                                    |
|----------------------------------------------------------------------------------------------------|----------------------------------------------------------------------------------------------------|----------------------------------------------------------------------------------------------------|
| Educatio                                                                                                    | on, Audiovisual, Culture, Citi                                                                                                    | zenship and Volunteering                                                                                                    |
| European Barticipant                                                                                                    | Portal                                                                                                    |                                                                                                    |
| Commission > Education - Training > Partici                                                                                                    | ant Portal > Reputer An Organisation                                                                                                    |                                                                                                    |
| E ORGANISATIONS - PROJECTS - EXP                                                                                                    | ERTS + SUPPORT+                                                                                                    | 🙎 Minta Pályázó                                                                                                    |
| Register<br>leg My Organisations on<br>Search                                                                                                    |                                                                                                    |                                                                                                    |
| To participate in proposals and projects, you m<br>After registration, a unique identifier is assigned                                                                                                    | ust register your organisation first.                                                                                                    |                                                                                                    |
| This is the 9-digit PIC (Participant Identifical<br>single registration is required for each organ<br>Please keep the legal data of the organisat<br>registration in the documentation of the call for<br>application. | tion Code) number that will be used as a reference b<br>isation in the system.<br>Ion and programme related information at hand. Y<br>proposals. Please note that you have to register your | y the Commission in any future interactions. A<br>You can check the information you will need for the<br>organisation before submitting a project |
| You can pause the registration process at a<br>until you complete it or for up to one year after                                                                                                    | iny time and continue it later. The system automati-<br>rita last edit.                                                                                                    | cally saves your draft registration and will keep it                                                                                              |
| 2. REGISTER ORGANISAT                                                                                                    | ON                                                                                                    | RESUME REGISTRATION                                                                                                    |
| Modify registered data                                                                                                    | Upload supporting documents                                                                                                    | Modify validated data                                                                                                    |
| f the Validation Services have not started                                                                                                    | If the Validation Services have already                                                                                                    | If your data has been validated by the                                                                                                    |

### ÚJ PIC KÓD LÉTREHOZÁSA

#### • Adatok feltöltése:

- A szervezete hivatalos dokumentumainak előkészítése
- Identification Organisiation Contact Summary lapfül kitöltése
- A LEAR menüpont csak centralizált pályázatok esetén releváns. Amennyiben nem nyújtott be centralizált pályázatot, kérjük, ne töltse ki.
- Erasmus Charter felsőoktatási intézmények

o SME - kis és középvállalkozásokra vonatkozik

#### o Az adatok sikeres feltöltése → PIC kód

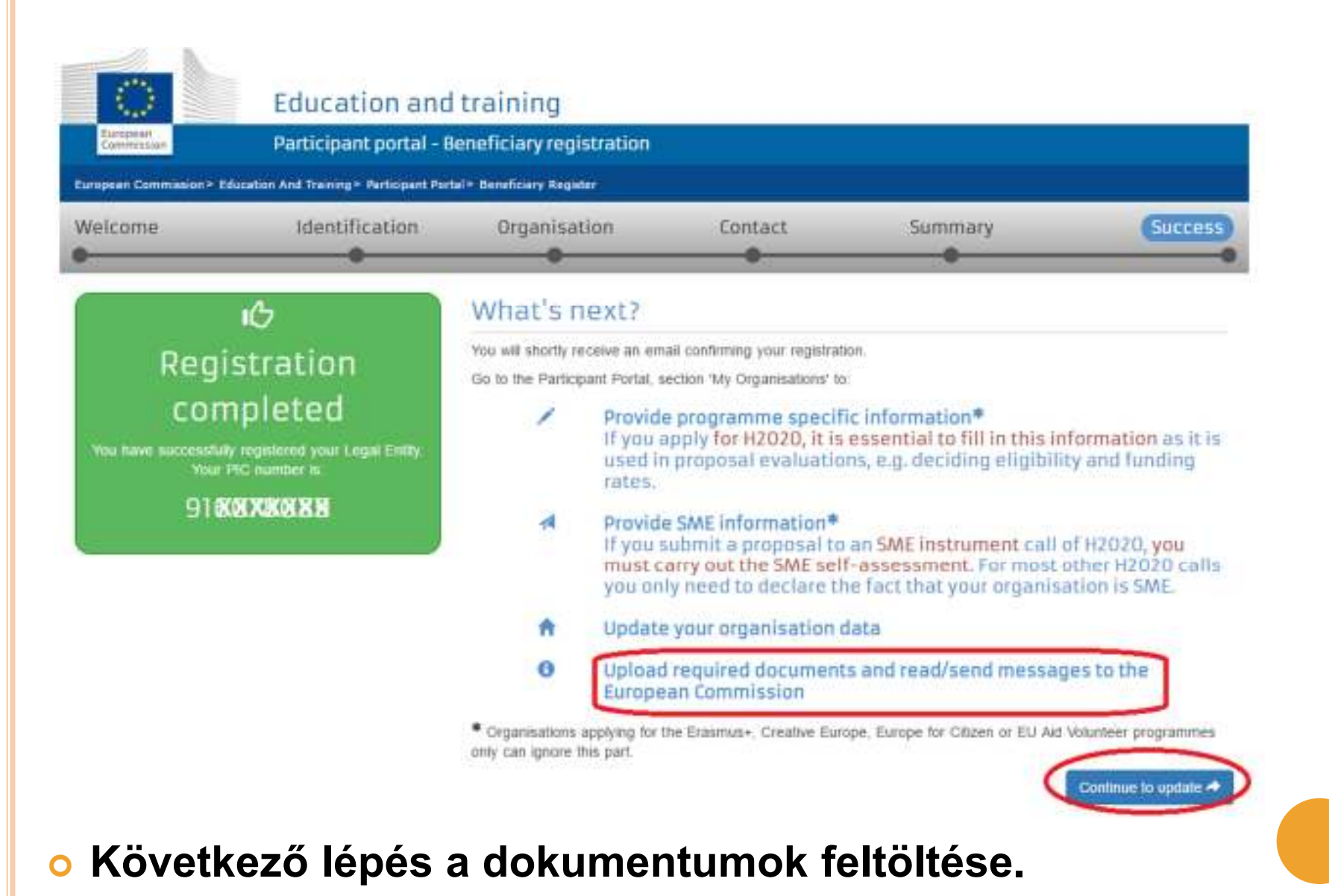

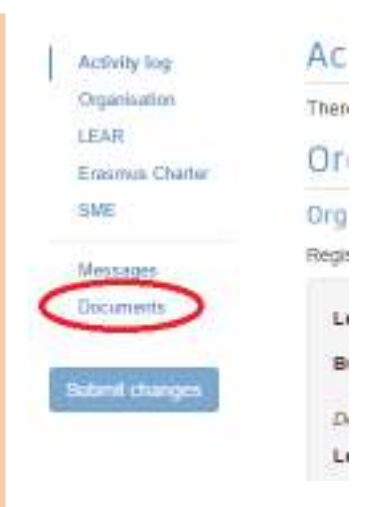

- Tallózás sajátgépről
- Típus megadása (pdf- other)
- Pontos leírás a dokumentum tartalmáról
- o Mentés

#### Documents

Read and upload documents of your organisation. Please ensure their quality. Maximum allowed document size is 6Mb. Updates take immediate effect after you have clicked on "Submit for processing"

Find out more on how to submit a document.

| uu uocumene    |                                          |  |
|----------------|------------------------------------------|--|
| elect a file * | Fájl kiválasztása Nincs fájl kiválasztva |  |
| ocument type * | Select one                               |  |
| escription     |                                          |  |
|                |                                          |  |
|                |                                          |  |

### Feltöltendő dokumentumok

#### 1. A szervezet jogi státuszát/személyiségét igazoló dokumentum (Legal Entity Form)

- A hivatalos képviselő cégszerű aláírásával, dátummal és pecséttel ellátva. <u>http://ec.europa.eu/budget/contracts\_grants/info\_contracts/legal\_entities/legal\_entitiess\_en.cfm#hu</u>
- közintézmények,költségvetési szervek →,,Közjogi alany"
- nonprofit szervezetek, vállalatok →,,Jogi formával rendelkező magánjogi, közjogi szervezet" elnevezésű dokumentumot kell kitölteniük.

#### 2. A szervezet létrehozását igazoló dokumentum hiteles másolata

- alapító okirat
- bírósági bejegyzés
- KIR adatbázisból kinyomtatott, részletes intézményi adatokat tartalmazó hitelesített dokumentum → köznevelési intézmények

# 3. Adószámot igazoló dokumentum hiteles (dátum, aláírás, pecsét) másolata

- 30 napnál nem régebbi NAV igazolás
- köztartozásmentes adatbázisból 30 napnál nem régebben kinyomtatott, hitelesített (dátum, aláírás, pecsét) lekérdezés.
- KIR adatbázis → köznevelési intézmények

### Feltöltendő dokumentumok

#### • 4. Pénzügyi azonosító adatlap (Financial Identification form)

http://ec.europa.eu/budget/contracts\_grants/info\_contracts/financial\_id/financial\_id\_en.c

Az intézményvezető (KLIK-es intézmények esetén a **tankerületi igazgató**, SZC-s intézmények esetén a **főigazgató**) és a banki képviselő aláírásával ellátva.

#### 5. IBAN SZÁMOT TARTALMAZÓ folyószámla-kivonat hitelesített másolata

#### o 6. Kapacitásvizsgálathoz szükséges dokumentumok

pályázatonként 60.000 euró fölötti támogatási igény esetén

#### o 7. Közpénzes nyilatkozat

az államháztartáson kívüli intézmények esetében

| A regisztrációs felületre az aláb<br>határidejéig az intézmény és a pá                | bi dokumentumokat kell feltölteni a pály<br>ályázat típusától, valamint az intézmény<br>szerepétől függően. | vázatok benyújtásának<br>partnerségben betöltött |
|---------------------------------------------------------------------------------------|----------------------------------------------------------------------------------------------------|--------------------------------------------------|
| Csatolandó dokumentum                                                                 | Koordinátor intézmény                                                                                       | Partner intézmény                                |
| A szervezet jogi<br>státuszát/személyiségét igazoló<br>dokumentum (Legal Entity Form) | $\checkmark$                                                                                                | $\checkmark$                                     |
| A szervezet létrehozását igazoló<br>dokumentum hiteles másolata                       | $\checkmark$                                                                                                | $\checkmark$                                     |
| Adószám igazolására (nem<br>szükséges közösségi adószám!)                             | $\checkmark$                                                                                                | $\checkmark$                                     |
| Pénzügyi azonosító adatlap                                                            | $\checkmark$                                                                                                | X                                                |
| A bankszámlaszám igazolására                                                          | <b>V</b>                                                                                                    | X                                                |
| Kapacitásvizsgálathoz szükséges<br>dokumentumok                                       | 60000 eurót meghaladó<br>támogatási igény esetén                                                            | X                                                |
| Közpénzes nyilatkozat                                                                 | Államháztartáson kívüli intézmények<br>esetében                                                             | X                                                |

### **REGISZTRÁLT ADATOK,** ÉS FELTÖLTÖTT DOKUMENTUMOK MÓDOSÍTÁSA

| ORGANISATION                        | S ▼ PROJECTS ▼ E          | XPERTS *        | SUPPORT - |     |                          |    |        |    |       |
|-------------------------------------|---------------------------|-----------------|-----------|-----|--------------------------|----|--------|----|-------|
| Register<br>Ny Organisati<br>Search | ons                       |                 |           |     |                          |    |        |    |       |
| LEGEND Vo Viev                      | V Organisations MO Modify | y Organisations |           |     |                          |    |        |    |       |
| ov 10 🔻 entries                     |                           |                 |           |     |                          |    |        | S  | earch |
| LE                                  | GAL NAME                  | *               | PIC       | 0   | VAT                      | ¢  | STATUS | 0  | _     |
| nta Szakgimnázium                   |                           | 916             | 078089    | 182 | 8877-2- <mark>4</mark> 1 | DE | CLARED | vo | мо    |
| owing 1 to 1 of 1 entrie            | 5,                        |                 |           |     |                          |    |        |    | /100  |

#### **DOKUMENTUM CSERÉJE:**

1. Kattintson a cserélni kívánt dokumentum státuszára (Received / Replaced).

2. Tallózással válassza ki a sajátgépről azt a dokumentumot, amire ki akarja cserélni a hibás/véletlen feltöltött, nem aktuális iratot.

3. Majd a "SUBMIT FOR PROCESSING" gomb megnyomásával véglegesítse a műveletet.

 Email értesítés a Tempus Közalapítványnak adatváltozás, validáció kérése

Participant Portál regisztrációs útmutató

<u>A feltöltendő dokumentumok listája</u>

# **KÖSZÖNÖM A FIGYELMET!**

Elérhetőségek: edina.frigyes@tpf.hu <u>it@tpf.hu</u>